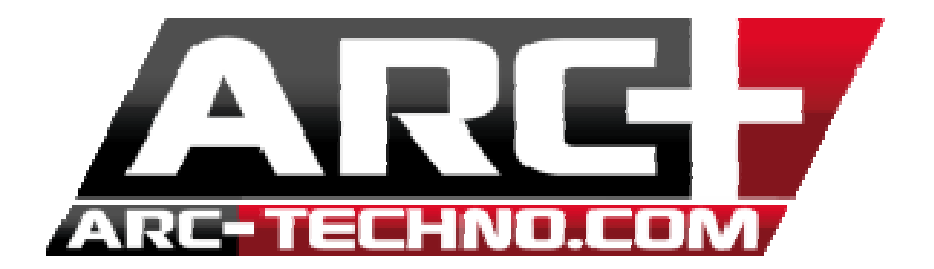

## FAQ 54: Le message "Cette application n'a pas pu démarrer car ARCDLL.dll est introuvable" à l'écran lorsque je lance ARC+

Lors de l'ouverture d'ARC+, le message d'erreur suivant apparait à l'écran :

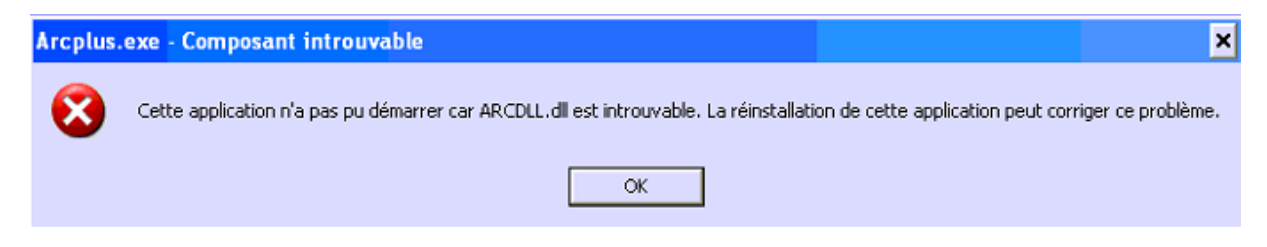

La raison probable de ce problème est votre antivirus. De plus il y a 99% de chance vous utilisez AVAST comme antivirus. En effet de manière générale, cet antivirus peut bloquer des fichiers système. Cependant sans ces fichiers ARC+ ne peut démarrer.

Note : Ce problème peut aussi intervenir lors de l'export en dwg ou atl. Avast place simplement ces fichiers en quarantaine en pensant que ceux-ci sont des fichiers espions ou malveillant.

Voici la procédure à effectuer afin de remédier à ce problème :

- Ouvrez Avast (double cliquez sur l'icône d'Avast en bas à droit dans la barre des tâches)

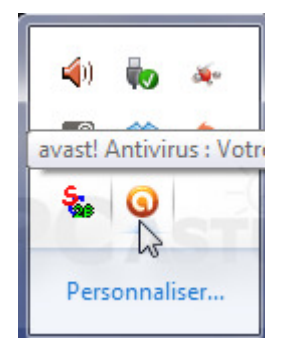

- Lorsqu'Avast est ouvert, ouvrez la "zone quarantaine" où sont stockés les fichiers dangereux.

| intersti anti                         | VIRUS GRATUIT                                                | <b>?</b> su                                                                                                    | PPORT 🔍 PARA                                          | AMÈTRES 🛧 METTRE À                                                |        |
|---------------------------------------|--------------------------------------------------------------|----------------------------------------------------------------------------------------------------|-------------------------------------------------------|-------------------------------------------------------------------|--------|
| résumé                                | Zone<br>La zone de<br>infectés. Er<br>l'empêchei             | e de Quaranta<br>Quarantaine fonctionne comm<br>n déplaçant un fichier en Quarar<br>r de nuire.                     | e un coffre fort qui o<br>ntaine vous l'isolez d      | contient des fichiers suspe<br>u reste du système pour            | cts et |
| LANCER UN SCAN                        | Nom                                                          | Emplacement d'origine                                                                                               |                                                       | Derniers changements                                              |        |
|                                       | 1.exe<br>16                                                  | C:\Users\Loic\Desktop\N<br>C:\Users\Loic\Desktop\N                                                                  | ouveau dossier\Q<br>ouveau dossier\Q                  | 05/02/2012 12:49:53<br>05/02/2012 12:44:05                        |        |
| PROTECTION<br>SUPPLÉMENTAIRE          | 1786071202.exe<br>19617068C6E0.exe<br>3DBelote_Protected.exe | C:\Users\Loic\Desktop\Nouveau dossier\Q<br>C:\Users\Loic\Desktop\Nouveau dossier\Q<br>Supprimer<br>Jveau dossier\Pr |                                                       | 05/02/2012 12:46:35<br>05/02/2012 12:47:18<br>05/02/2012 21:39:57 |        |
|                                       | 93c28.pdf<br>about.exe<br>AdobE.exe                          | Extraire<br>Scan<br>Envoyer à AVAST Software                                                                        | uveau dossier\Q<br>uveau dossier\Q<br>uveau dossier\M | 05/02/2012 12:46:11<br>05/02/2012 12:42:38<br>25/01/2012 19:30:20 |        |
| Mise à jour                           | avastfake.sfx.exe                                            | Propriétés de la Oestap N                                                                                           | Jveau dossier\Pr                                      | 05/02/2012 15:22:24                                               |        |
| Enregistrement<br>Zone de Quarantaine | avastfake_Protected.exe<br>bdhb5romkd.exe                    | Ajouter<br>Actualiser tous fichiers                                                                                 | Jveau dossier\Pr<br>Jveau dossier\Q                   | 05/02/2012 15:08:25<br>05/02/2012 12:47:54                        |        |
| Support                               | bot.exe<br>c3c29.pdf                                         | C:\Users\Loic\Desktop\N<br>C:\Users\Loic\Desktop\N                                                                  | ouveau dossier\Q<br>ouveau dossier\Q                  | 05/02/2012 12:51:15<br>05/02/2012 12:45:55                        |        |
| Aimez-vous Avast ?                    |                                                              | III                                                                                                    |                                                       |                                                                   |        |

- Sélectionnez le fichier ARCDLL.dll / clique droit / Restaurer et ajouter aux exceptions

(Suivez ensuite les instructions suivantes. Si cela ne fonctionne toujours pas, retournez à cette étape et au lieu de faire clique droit / Restaurer et ajouter aux exceptions, sélectionnez "Extraire" et replacez le fichier dans le dossier BIN d'installation d'ARC+. ex: C://ARC+ 2007 Edition/BIN)

Si vous recevez un message précisant que ce fichier existe déjà, choisissez l'option ignorer.

- Fermer Avast

- Clique droit sur l'icône d'Avast dans la barre de tâche en bas à droite et passez la souris sur l'options "gestion des agents Avast" et désactivez définitivement Avast

|                                          | Ouvrir l'interface d'utilisateur d'avast!                                       |  |  |
|------------------------------------------|---------------------------------------------------------------------------------|--|--|
| Tous les Agents sont actifs              | Gestion des Agents avast!                                                       |  |  |
| Désactiver pour 10 minutes               | Mode silencieux                                                                 |  |  |
| Désactiver pour 1 heure                  | Mise à jour<br>Afficher le dernier message<br>Informations sur l'enregistrement |  |  |
| Désactiver jusqu'au prochain redémarrage |                                                                                 |  |  |
| Désactiver définitivement                |                                                                                 |  |  |
|                                          | À propos d'avast!                                                               |  |  |

- Lancer ARC+, le logiciel doit désormais démarrer normalement.

. Si vous possédez Windows XP : ce système n'est plus supporté par Microsoft et votre système court donc un risque important même en présence d'un antivirus. Il est fortement conseillé de migrer vers une version plus récente.

. Si vous possédez windows 7 ou windows 8, il est préférable de désinstaller définitivement Avast et d'activer l'antivirus Windows qui lui ne générera pas de problèmes d'incompatibilité.